## Anleitung für die Online-Bewerbung (Examensstipendium)

Diese Anleitung erklärt die notwendigen Schritte für eine Bewerbung auf ein Examensstipendium für internationale Studierende an der Universität Hamburg.

 Nachdem Sie den Bewerbungslink auf der Webseite angeklickt haben, geben Sie bitte in der gezeigten Ansicht Ihre gültige STiNE-Kennung und Ihr Passwort ein. Anschließend werden Sie zum Online-Bewerbungsformular weitergeleitet.

| Universität Hamburg<br>Der Forschung   Der Lehre   Der Bildung                                       |           |
|----------------------------------------------------------------------------------------------------|-----------|
| UHH-LOGIN                                                                                            |           |
| ▲ Anmeldung fehlgeschlagen                                                                           | Lo        |
| Ihre Benutzerkennung, z.B. BAO1234                                                                   | Da        |
|                                                                                                    |           |
| Passwort                                                                                             | 1         |
|                                                                                                    | Sie<br>Au |
| Öffentlicher PC                                                                                      | Bit       |
| □ Ich arbeite an einem öffentlich zugänglichen Computer                                              |           |
| Revoke consent                                                                                       |           |
| Die zu übermittelnden Informationen anzeigen, damit ich die Weitergabe gegebenenfalls ablehnen kann. |           |
| LOGIN                                                                                                |           |
| Kennung oder Passwort vergessen?                                                                     |           |

- 2. Füllen Sie das Online-Bewerbungsformular vollständig aus und klicken Sie auf "Bewerbung abschicken". Im Anschluss erhalten Sie per Email eine Eingangsbestätigung mit einem Zugangslink zur Bewerbungsplattform Mobility Online. Klicken Sie auf den Link oder kopieren Sie ihn in Ihren Browser. Melden Sie sich wenn nötig erneut mit Ihrer STINE-Kennung an. Nutzen Sie auch zukünftig immer diesen Link, um auf Ihre Bewerbung(en) zuzugreifen.
- Auf der Anmeldeseite können Sie sowohl mit Klick auf "Anmelden" als auch mit Klick auf "Login" auf Ihren Account in Mobility Online zugreifen.

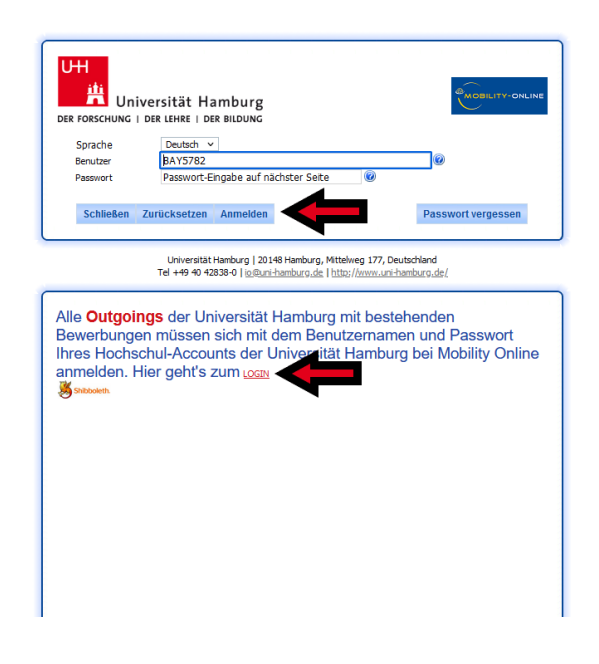

| -  |                                                                                                    |                                                                                                    |          |             |                      |                                                                                                    |        |
|----|----------------------------------------------------------------------------------------------------|----------------------------------------------------------------------------------------------------|----------|-------------|----------------------|----------------------------------------------------------------------------------------------------|--------|
|    | - 1                                                                                                    | lotwendige Schritte                                                                                                    | Erledigt | Erledigt am | Erledigt von         | Direktzugriff über folgenden Link                                                                        | 3 / 27 |
| •  | llgemei                                                                                                    | nes                                                                                                    |          |             |                      |                                                                                                    | 0/1    |
| Ξ. | lewerbu                                                                                                    | ng und Registrierung                                                                                                    |          |             |                      |                                                                                                    | 3/5    |
|    |                                                                                                    | Bits bestätigen Sie zurlichst, dass Sie die Förderbedingungen zum Esamenstigendum gelesen und anerkannt haben. Körden Sie hier für auf "Hernit bestätige ich, dass ich die Förderbedingungen zum Examensstudum gelesen und anerkannt habe". Im Anschluss können Sie durch einen Klick auf "Personenstammdaten vervollständigen/ändern". The Personenstammdaten vervollständigen, Klicken Sie der Bereich "Beweibungsunterlagen" zum Hochladen Bitrer Dolumente.                                                                                                    |          |             |                      | is können Sie durch einen                                                                                |        |
|    |                                                                                                    | Online-Bewerbung                                                                                                    |          | 30.05.2022  |                      | Anzeigen/Ändern der Bewerbung                                                                            |        |
|    |                                                                                                    | Bestätigungsmail über Online-Bewerbung                                                                                                    |          | 30.05.2022  | Automatisch erstellt |                                                                                                    |        |
|    |                                                                                                    | Online-Registrierung                                                                                                    |          | 30.05.2022  |                      |                                                                                                    |        |
|    | Þ                                                                                                    | Bestätigung über Erklärung zur Kenntnisnahme der Förderbedingungen<br>abgegeben                                                                                                    |          |             |                      | Hiermit bestätige ich, dass ich die Förderbedingungen zum<br>Examensstigendum gelesen und anerkannt habe |        |
|    |                                                                                                    | Personenstammdaten vervollständigt                                                                                                    |          |             |                      |                                                                                                    |        |
| Ξ. | Bewerbungsunterlagen 0/                                                                                                    |                                                                                                    |          |             |                      | 0/7                                                                                                    |        |
|    | Bite laden Sie vor Ablauf der Bewerbungsfrist nachenander die angegebenen Dokumente hoch. Zulässige Formate: pdf, gdf, joeg, jog, ng. Nur voliständig und fristgerecht eingegangene Bewerbungen können berücksichtigt werden. Bite beachten Sie unbedrigt die Fristen<br>Forderzeitzume für die laufende Bewerbungsrunde. Diese finden Sie auf der <u>Verberte für Einenenssperiden</u> . |                                                                                                    |          |             | gt die Fristen und   |                                                                                                    |        |
|    |                                                                                                    | Tabellarischer Lebenslauf hochgeladen                                                                                                    |          |             |                      |                                                                                                    |        |
|    |                                                                                                    | Ein detaillierter tabellarischer Zeitplan mit den Arbeitsschritten bis zu Ihrem<br>Examen hochgeladen                                                                                                    |          |             |                      |                                                                                                    |        |
|    |                                                                                                    | Begründung für Ihre Bewerbung hochgeladen                                                                                                    |          |             |                      |                                                                                                    |        |
|    |                                                                                                    | Fachgutachten 1 hochgeladen                                                                                                    |          |             |                      |                                                                                                    |        |
|    |                                                                                                    | Fachgutachten 1 hochgeladen durch die Programmkoordination                                                                                                    |          |             |                      |                                                                                                    |        |
|    |                                                                                                    | De Dalumente sind nun hochgeladen und werden nach Ablauf der Bewerbungsfrist geprüft. Sie können darüber hinaus auch noch optionale Zusatzokumente hochladen. Zu einer vollständigen Bewerbung gehört auch das Fachgutachten fürer Prüferin füres Prüfers. Bitte laden Sie das Fachgutachten hörh, falls Sie dieses erhalten haben. Wurden die Fachgutachten per Post oder per Einal ( <u>stigenci-ritemationalstudent@url-hamburg.de</u> ) an die Programmkoordnation gesendet, werden sie durch dese hochgeladen. Solten Sie nicht in der Lage sein, die Bewerbungsfrist erhauftalten, melden Sie sich bitte bei der Programmkoordnation (per Einal oder telefonsch unter +49 (0)40-4838-3311). |          |             |                      | üfers. Bitte laden Sie das<br>sein, die Bewerbungsfrist                                                  |        |
|    |                                                                                                    | optional: Zusatzdokument1 hochgeladen                                                                                                    |          |             |                      |                                                                                                    |        |
|    |                                                                                                    | optional: Zusatzdokument2 hochgeladen                                                                                                    |          |             |                      |                                                                                                    |        |

4. Sie befinden sich nun auf der Übersichtsseite von Mobility Online. Um Ihre Bewerbung zu vervollständigen, müssen Sie alle verbleibenden nicht-optionalen Schritte unter den Reitern "Bewerbung und Registrierung" sowie "Bewerbungsunterlagen" abschließen.

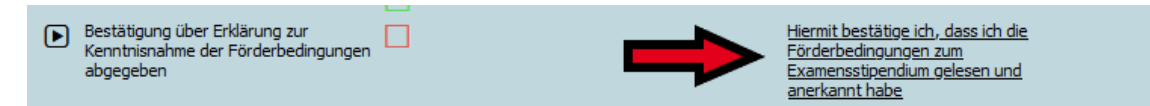

- 5. Klicken Sie als erstes auf "Hiermit bestätige ich, dass ich die Förderbedingungen zum Examensstipendium gelesen und anerkannt habe".
- Klicken Sie im nächsten Abschnitt auf "Weiter zum Ändern", bestätigen Sie durch Setzen eines Häkchens, dass Sie die Förderbedingungen zum Examensstipendium anerkennen und klicken Sie auf "Änderungen durchführen".

| Bewerbungen Outgoings                                           |
|-----------------------------------------------------------------|
| Anzeige abbrechen Weiter zum Ändern                             |
| Interne Bemerkungen                                             |
| Hiermit bestätige ich, dass ich die Förderbedingungen zum Exame |
| Anzeige abbrechen Weiter zum Ändern                             |

Hiermit bestätige ich, dass ich die Förderbedingungen zum Examensstipendium gelesen und anerkannt habe

Personenstammdaten vervollständigen/ändern

- 7. Wählen Sie anschließend "Personenstammdaten vervollständigen/ändern" aus und verfahren Sie wie zuvor: Klicken Sie auf "Weiter zum Ändern", nehmen Sie die gewünschten Änderungen vor und klicken Sie auf "Änderungen durchführen".
- 8. Im Abschnitt "Bewerbungsunterlagen" müssen Sie nun die Dokumente für Ihre Bewerbung hochladen. Beginnen Sie dafür mit dem Punkt "Tabellarischer Lebenslauf hochladen".

Tabellarischer Lebenslauf hochladen

 Klicken Sie in der neuen Ansicht auf "Datei eingeben" und wählen Sie die entsprechende Datei auf Ihrem Computer aus. Idealerweise sollte diese im PDF-Format vorliegen. Es können aber auch JPG-, PNG- und GIF-Dateien hochgeladen werden. Klicken Sie anschließend auf "Neuanlage durchführen".

| 10. | Laden Sie auf die gleiche Weise den  |
|-----|--------------------------------------|
|     | Zeitplan und die Begründung für Ihre |
|     | Bewerbung hoch.                      |

 Das Fachgutachten kann entweder von Ihnen selbst oder von der Programmkoordination hochgeladen werden.

**Bitte beachten Sie:** Auch wenn die Programmkoordination das Gutachten hochlädt, erscheint der entsprechende Haken erst, sobald Sie die vorherigen Schritte abgeschlossen haben.

12. Optional können sie weitere Zusatzdokumente hochladen. Für die meisten Bewerbungen ist dies nicht erforderlich. Bitte laden Sie hier nicht Ihren Aufenthaltstitel oder Ihre Kontoauszüge hoch, sondern legen Sie diese im Rahmen der Sprechstunde bei der Programmkoordination vor.

|                    | (               |   |
|--------------------|-----------------|---|
| Upload-Bezeichnung | Lebenslauf      | • |
| Besitzer           | Mustermann, Max | • |
| Datei              | Datei eingeben  | 6 |

| Ein detaillierter tabellarischer Zeitplan mit den Arbeitsschritten bis zu Ihrem<br>Examen hochgeladen | ✓                   |
|----------------------------------------------------------------------------------------------------|---------------------|
| Begründung für Ihre Bewerbung hochgeladen                                                             | <ul><li>✓</li></ul> |
| Fachqutachten 1 hochgeladen                                                                           |                     |

| Fachgutachten 1 hochgeladen                                |          |
|------------------------------------------------------------|----------|
| Fachgutachten 1 hochgeladen durch die Programmkoordination | <b>~</b> |

optional: Zusatzdokument1 hochladen optional: Zusatzdokument2 hochladen

13. **Fertig!** Nach dem Hochladen des Fachgutachtens sind alle erforderlichen Schritte abgeschlossen. Einen abschließenden Knopf zum Abschicken Ihrer Bewerbung gibt es in Mobility Online nicht.

Nach Ablauf der Bewerbungsfrist werden alle Bewerbungen durch die Programmkoordination geprüft. Sollte Ihre Bewerbung unvollständig sein, werden Sie darüber per Email informiert. Sie haben dann noch die Möglichkeit kleinere Fehler oder Auslassungen zu korrigieren.